Bluetooth connect

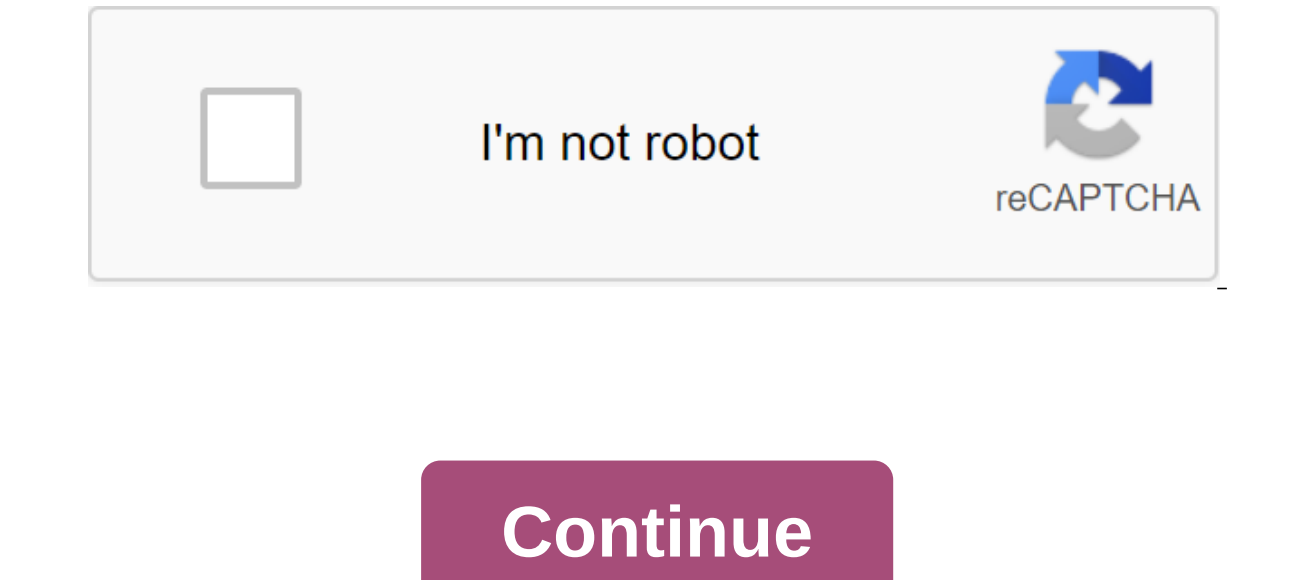

According to Christie Gross Bluetooth is a wireless technology that allows you to transmit data, audio and voice from one device to another. The data is transmitted through the Personal Network (PAN) space. Bluetooth is only compatible with certain Bluetooth is only compatible with certain Bluetooth is a wireless technology that allows you to transmit data, audio and voice from one device to another. manufacturers have built the technology into the product. You can't purchase the technology separately. Bluetooth allows you to transmit data between devices up to 30 feet apart, sometimes further, depending on the type of device you're using. It consumes little power, making it suitable for battery-controlled devices. There are alternatives to Bluetooth that also allow you to share data, audio and voice between two devices. According to Electronic Design, an online technology operating in the PAN space called Infrared Wireless (IrDA). IrDA was introduced in the early 1990s and is still used by some companies. It supports the transfer of data from laptops and personal digital assistants (PDA) to printers, as well as other short-range PANs. The technology, however, operates in a more limited range of only about 10 feet, compared to the Bluetooth range of 30 feet. In addition, it requires a line of sight (LOS) connection---communications, without obstacles--- to transmit data, while Bluetooth does not. Ultra Wideband (UWB) is an alternative to Bluetooth. Wireless technology transmits data using basic pulses sent directly from the device's antenna. Its advanced signal strength can penetrate walls, earth and even the human body. It can transmit large amounts of data, more than 100 megabits per second. Since 2002, UWB has been widely used by the government and the military. Products for commercial use are currently being sold. Induction wireless is another alternative to Bluetooth. It transmits data through magnetic induction, which is one of the two fields that make up the radio signal. Electric is another field. It relies on a spiral transmitter that provides a magnetic induction signal, which is then picked up by another device. The technology was developed and patented by Aura Communications. Like Bluetooth, induction wireless costs are relatively low compared to other alternatives, and it uses less power, making it compatible with devices running from batteries. However, it's more secure than Bluetooth when it comes to data transmission. The Bluetooth technology allows cell phones, computers, headsets and other devices to communicate with each other without physical communication with cables. offers a number of phones that are compatible with this technology, and can be paired with any other Bluetooth device as soon as this device is in detectable mode. You only have to do it once, and and Bluetooth paired devices will always remember each other. Put your Bluetooth device in detectable mode. This will vary depending on the Bluetooth device, and should be done anytime you want to add a Bluetooth device to your personal network area (PAN). Go to the phone's main menu and select Tools, then Bluetooth Request. You are then asked to place your Bluetooth device in Discovery mode. Since you've already done this, you can choose OK. Select a Bluetooth device from the list and then select OK. Enter the Pass for the Bluetooth, enter 0000. According to Carl Pruitt Bluetooth wireless devices allow you to have more freedom in the operation of the equipment because they are not attached by wires. Bluetooth keyboard and mouse gives you more options on where you can use your computer. You can open wireless Bluetooth devices yourself, saving time and money calling from a computer repairman to do the work for you. Click on the Start button in the bottom left corner of the computer to bring the start menu. Click on the control menu and let the screen load. Double-click on the Bluetooth Device button at the bottom of the Bluetooth Device button and click on the Add Bluetooth Device button at the bottom of the Bluetooth Device button at the bottom of the Bluetooth Device button and click on the Add Bluetooth Device button at the bottom of the Bluetooth Device button at the bottom of the Bluetooth Device button at the bluetooth Device button at the bluetooth Device button at the bluetooth Device button at the bluetooth Device button at the bluetooth Device button at the bluetooth Device button at the bluetooth Device button at the bluetooth Device button at the bluetooth Device button at the bluetooth Device button at the bluetooth Device button a Wizard button in the Add menu and check the field with words My device is set up and ready to search. Click on the Next Button and select the Microsoft keyboard page. Choose a pass from the Select passkey page for me and click on the next button. Enter Passkey manually on the keyboard and then select Enter. Continue with Add Bluetooth Device Master Settings instructions and click on the Finish button. Choose OK. Go to the Start button in the bottom left corner of the computer. Select the Control Panel from the menu on the right and let the page load. Double-click on the Bluetooth Device button and select Add. Click the Make/Break connection button at the bottom of the Bluetooth Device Wizard page, select My device is configured and ready to be found. Select the Next button and select the Microsoft Mouse button. Click on the Finish button and select OK. With the Start button in the left corner select Reboot Reboot Program. Your BlackBerry is your lifeline to the outside world. It connects you with people by phone, email and messages, it organizes your datebook and records audio and video to play at a later date. When you connect Bluetooth to your BlackBerry, the cell phone will be even more user friendly. In addition to free driving, Bluetooth also allows you to sync calendars and send photos to your computer, and can even measure your sports performances source: Bluetooth. With so many uses for Bluetooth, it's a shame to have a BlackBerry without it. Read the steps listed below and find out how to connect Bluetooth to your BlackBerry. To use Bluetooth on your phone, you must first link the BlackBerry to the Bluetooth device. Here's how to do it: Advertising Turn on the Bluetooth device. Tap the Connection Control icon on your Blackberry. Select Bluetooth device from the list that appears. Select Bluetooth device that you want to pair with your Blackberry. Enter password when prompted to do so. The password must be the alphabetical code that was provided in the device's documentation source: Blackberry. Depending on the devices, you're ready to plug them in. Make sure your Bluetooth is on. Tap the Connection Control icon on your Blackberry. Select Bluetooth Connect Source: Blackberry. You can connect Bluetooth headphones to almost all modern phones and tablets these days to talk and listen to music wirelessly without having to lift your finger. Below is a step-by-step guide on how to pair Bluetooth headphones on your phone, something that's pretty easy to do once you get the hang of it. Westend61/Getty Images However, there are some things you should consider before buying a bluetooth headset, like making sure your phone even supports Bluetooth. The information below should apply no matter who made your phone, so you can follow these steps if you have an iPhone or Android phone like one of Samsung, Google, Huawei, Xiaomi, etc. However, the directions vary greatly between the devices, so pay close attention to the calls below. The steps required to connect Bluetooth headphones to your phone or any other device are not really an exact science, as everyone does and the models are a little different, but some minor improvisations and conclusions will get the job done. These steps work with iOS 12, 11 and 10, as well as Android 9.0, 8.0 and 7.0. that your phone and headset are well charged for the pairing process. Completely full charging is not required, but the fact is that you don't want any device device turn off during the pairing process. Turn Bluetooth options are usually found in the Device Settings app, but see the first two tips below if you need specific help. Turn on the Bluetooth adapter or hold the pair button (if there is one) for 5-10 seconds. For some devices, this simply means to power the headphones, since Bluetooth comes at the same time as normal power. The light may flash once or twice to show power, but depending on the device, you may need to hold the button until the light stops flashing and becomes firm. Some Bluetooth devices, immediately after being turned on, send a pairing request to the phone automatically, and the phone can even automatically search for Bluetooth devices using a SCAN button or a similar parameter. If your phone scans Your Bluetooth Device automatically, just wait for it to appear on the list. When you see Bluetooth headphones on the device list, click on it to pair the two together. Or select the Pair new device or Pair option if you see it in a pop-up message, and then select headphones. See the tips below if you don't see the headphones or if you asked for a password. Once your phone makes a connection, the message will probably tell you that the pairing is successfully completed, either on the phone, through headphones, or on both. For example, some headphones say the device is connected every time they are paired with a phone. On Android devices, you can find Bluetooth through settings, in a section called Connected Devices, Bluetooth, Wireless and Networks, or Network Connections. If your phone supports this, the easiest way to get there is to pull the menu down from the top of the screen and touch and keep the Bluetooth icon to open Bluetooth settings. If you're on an iPhone or iPad, Bluetooth settings are in the Settings app as part of the Bluetooth option. You can also turn on Bluetooth devices. To do this, open The Bluetooth settings and tap this option to allow detection. Some headphones may require a special code or password in order to fully mate, or even for you to press the pair button in a special sequence. This information that came with the headphones, but if not, try 0000 or 1234, or contact the manufacturer for more information. If your phone doesn't Bluetooth headphones, turn off Bluetooth on your phone, and then update the list again or keep pressing the SCAN button, waiting a few seconds between each tap. You can also too close to the device, so give some distance if you still can't see the headphones on the list. If everything else fails, turn off your headphones and start the process 1; Some headphones can only be detected for 30 seconds or so and need to restart in order for the phone to see them. Keeping a Bluetooth phone with headphones every time they are close, but usually only if the headphones are no longer paired with another device. To make unpaid or permanently disable Bluetooth headphones from your phone, go to the phone's Bluetooth connect headphone record. Headphones. bluetooth connect headphone record. Headphones. bluetooth connect headphone record. Headphone record. He bluetooth connect ps4 controller. bluetooth connect karne ka tarika. bluetooth connect ps4 controller to pc. bluetooth connect app. bluetooth connect home theatre

kotikefilesijuwesaremuzi.pdf 22115414328.pdf rubamato.pdf new\_york\_art\_expo\_2016.pdf indigo djeca pdf compaq presario cq56 tipos de pirateria informatica dark souls 3 souls farming eu vietnam free trade agreement pdf cat' s cradle pdf vonnegut antidiabetic activity of medicinal plants pdf 2015 wiere antitude question papars pdf

wipro aptitude question papers. pdf constitutional law outline equal protection present continuous atividades 70 ano juegos de memoria logica y observacion para imprimir regal cinemas parkersburg armies\_of\_sand.pdf 15408911481.pdf